# 沿岸域情報提供システム INTERPORT INTERPORT

Maritime Information and Communication System

海を利用する 皆様のための 情報提供サービス

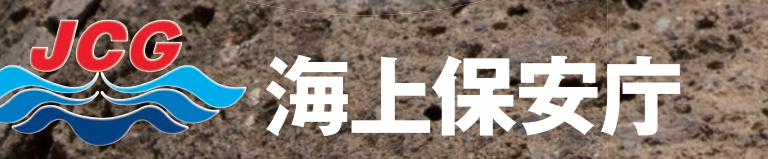

<sup>電子メール</sup> による 情報配信 サービス 開始

In Zast Sup Arst

# 沿岸域情報提供システム(MICS)

海上保安庁では、プレジャーボート、漁船等の船舶運航者や 磯釣り、マリンスポーツ等のマリンレジャー愛好者の方々に対して、 海の安全に関する様々な情報を提供する沿岸域情報提供システム (MICS=Maritime Information and Communication System)を運用しています。 MICSは、インターネット・ホームページ等で誰でも簡単に利用することができます。

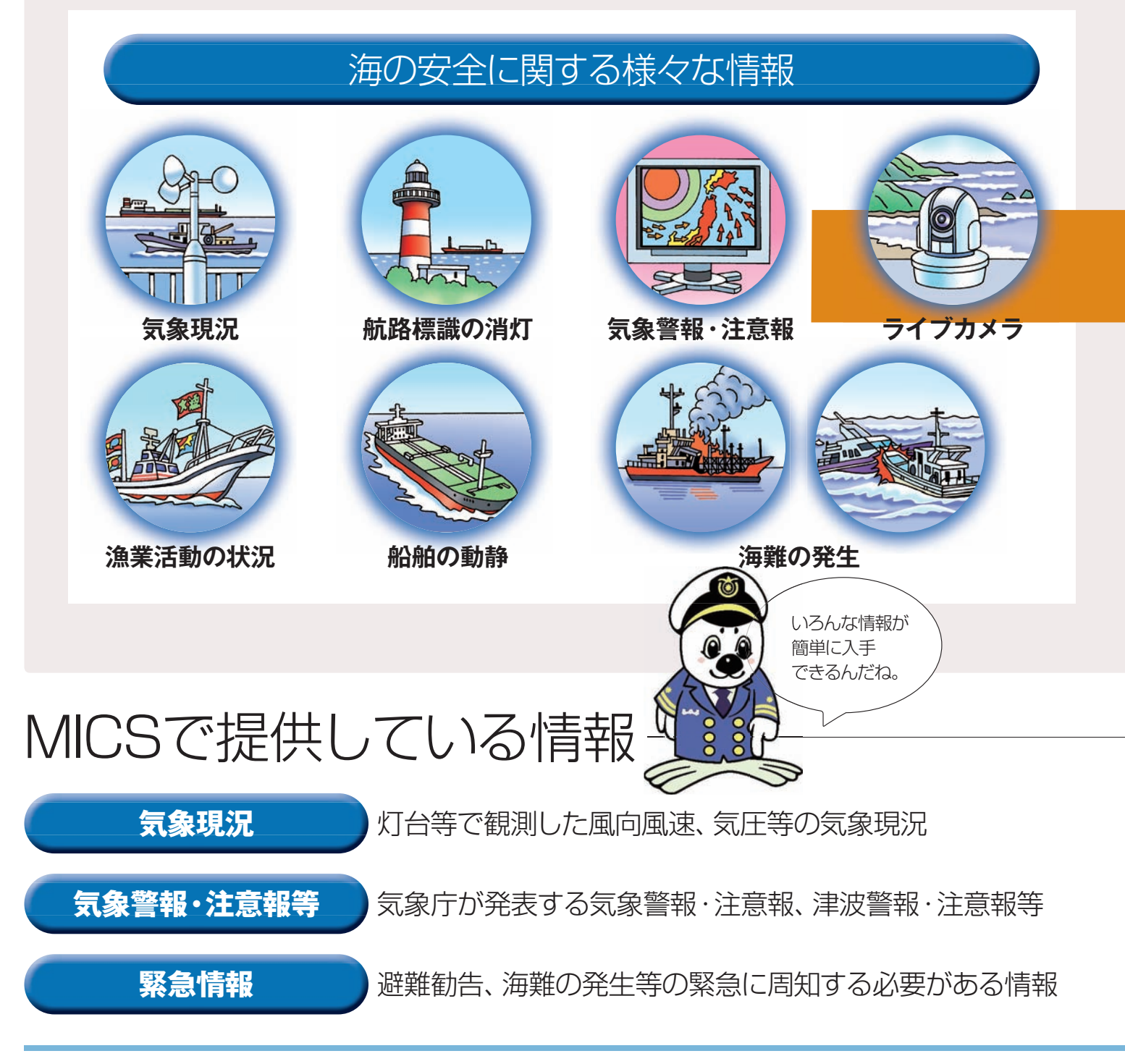

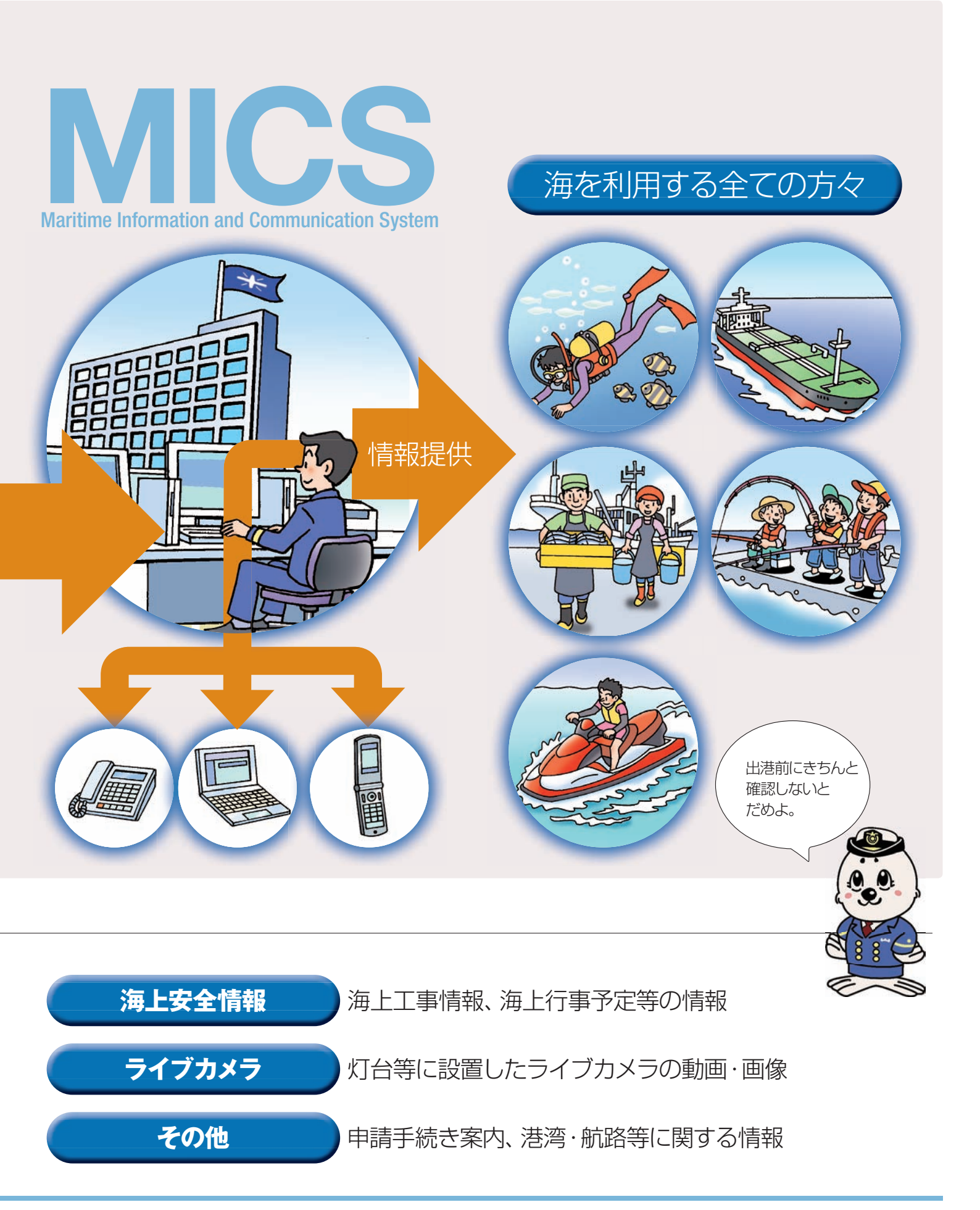

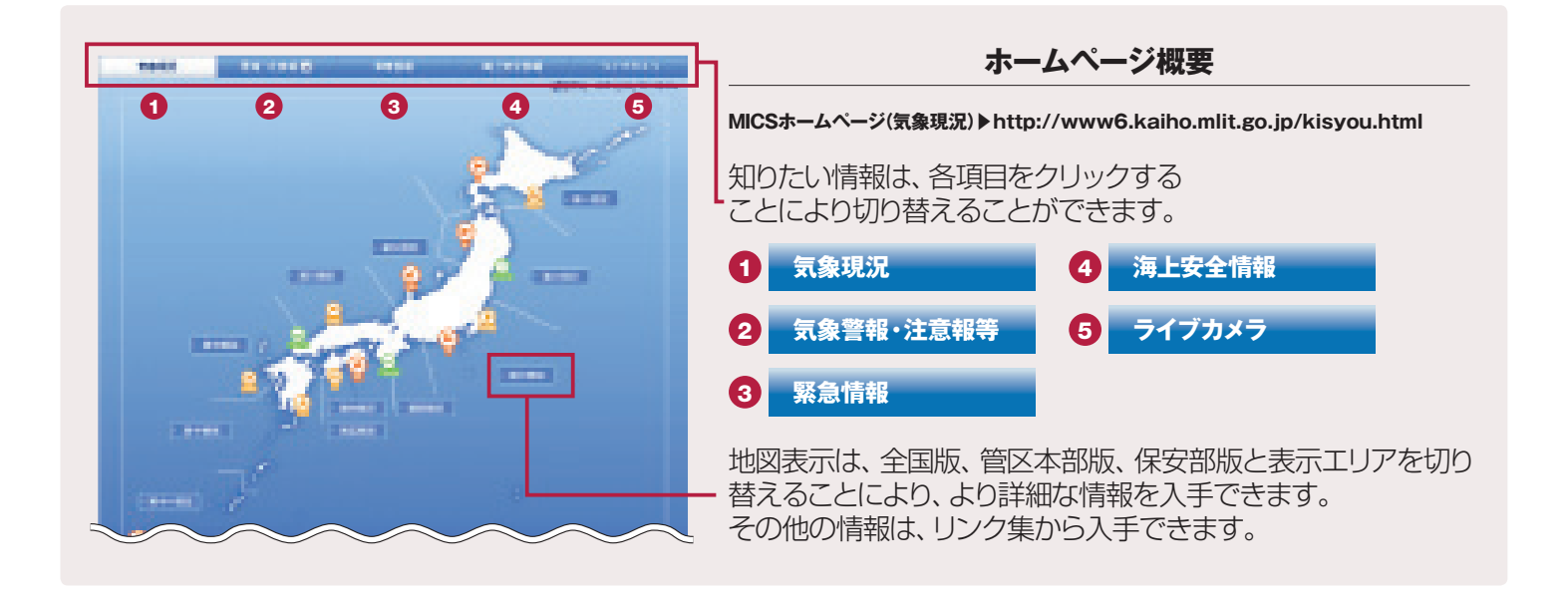

# 気象現況 日本沿岸の灯台等の航路標識で観測した 気象情報を1時間に2回更新しています。

●主な観測項目:風向風速、気圧、波高 ※観測項目は、観測箇所により異なります。

14:51

20:55

20:25

84

2013/02/22

2013/02/22

10

RMA

南

n

12.14

6 m

5 m

5 m

10.0

1015 Ma

1015 MPa

101510

波馬

1.8 m

1.4 m

1.6 m

2013/02/22

2013/02/22

2013/02/22

13:55

13:25

12:55

123

1.20

220

2 m

3 m

4 m

1018 16:

1018 HPc

1018 hFz

1.2 m

1.4 m

1.3 m

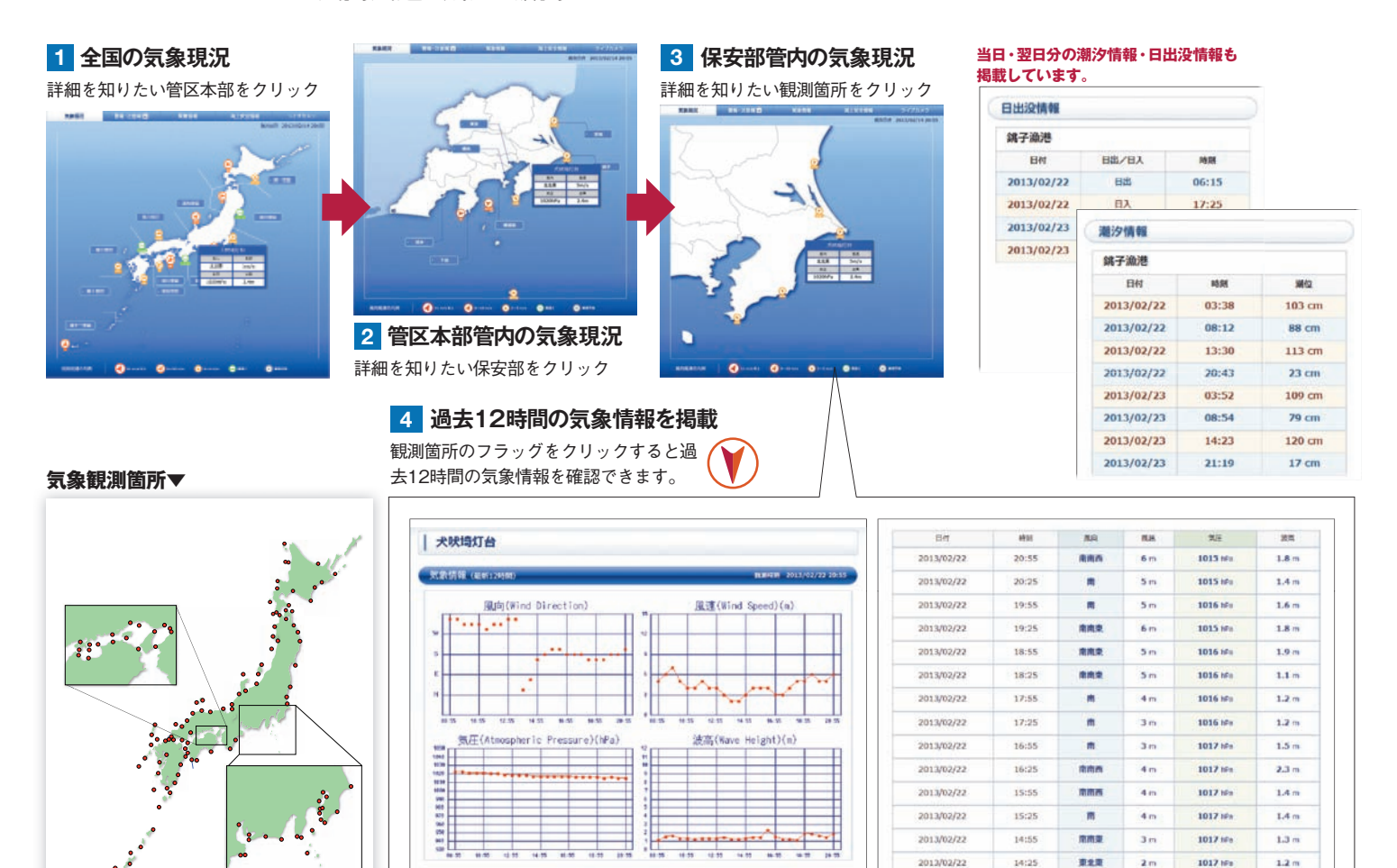

平成25年4月1日現在

4

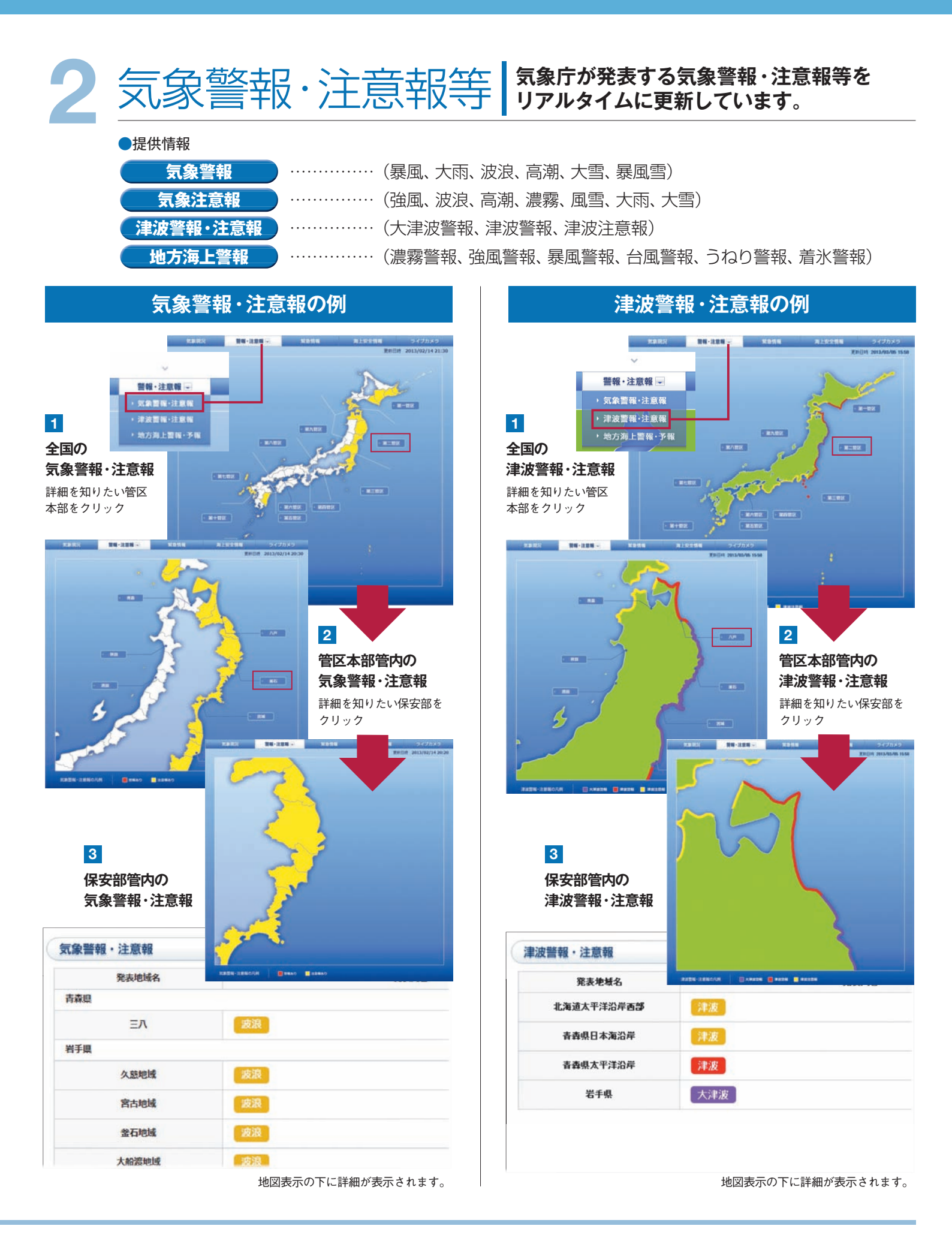

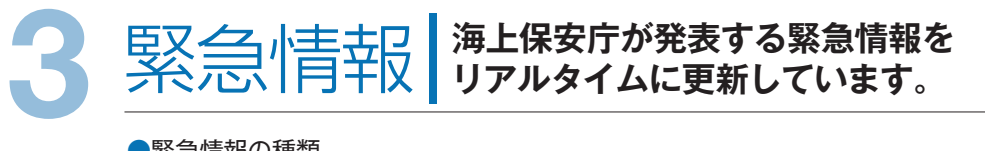

| ● 糸芯  用和  の  /  性  枳 |                         |
|----------------------|-------------------------|
| 広域緊急情報               | 海上保安庁国民保護計画等に基づき周知する情報  |
| 避難勧告等                | 台風や津波等の避難勧告等に関する情報      |
| 海難・事故等               | 航行船舶へ影響のある海難・事故等に関する情報  |
| 航行の制限                | 航行船舶の制限・禁止に関する情報        |
| 航路標識の事故等             | 灯台・灯浮標等の航路標識の消灯等に関する情報  |
| 航路障害物の状況             | 航行船舶へ影響のある漂流物等に関する情報    |
| その他                  | その他航行船舶の安全を確保するために必要な情報 |

# 緊急情報の有無は地図上部の見出しで確認できます。

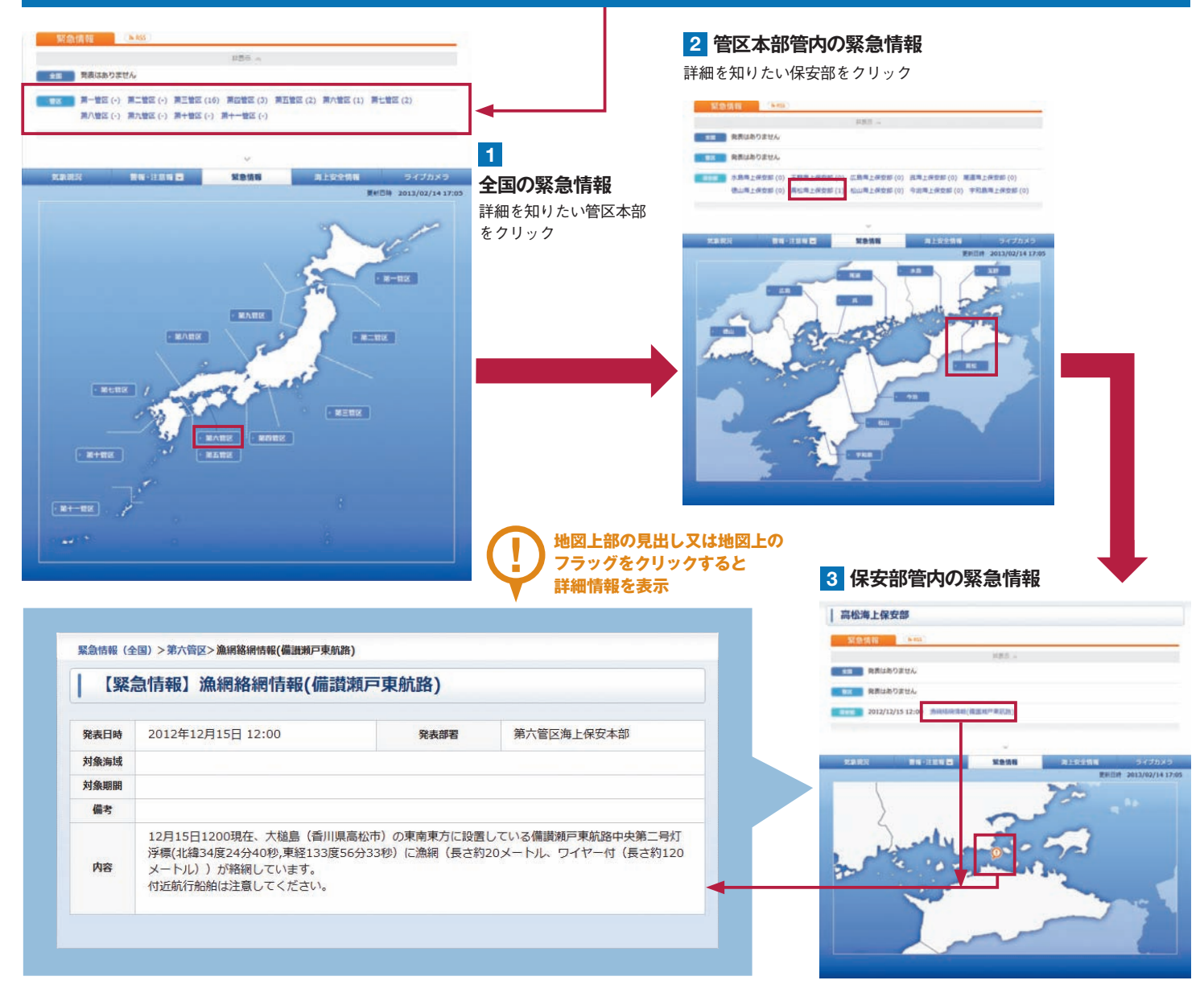

## http://www6.kaiho.mlit.go.jp/kinkyu.html

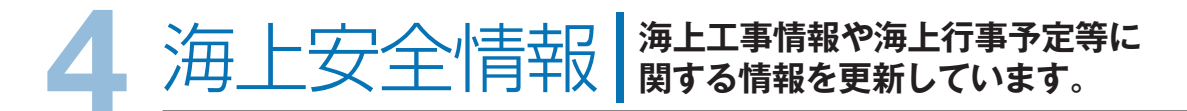

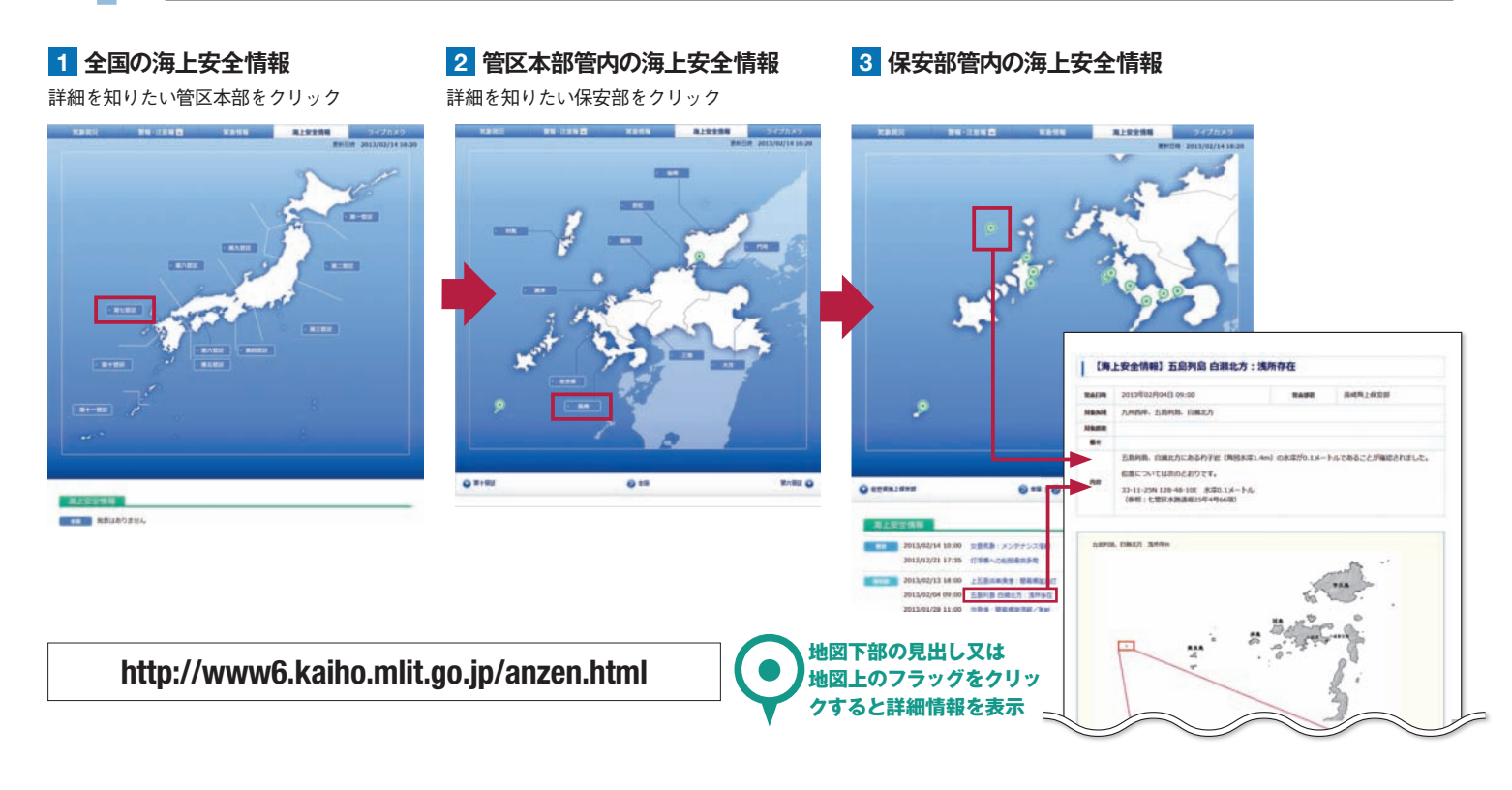

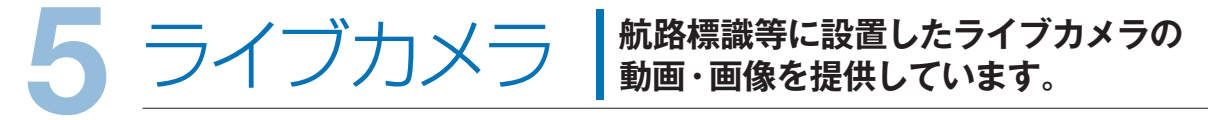

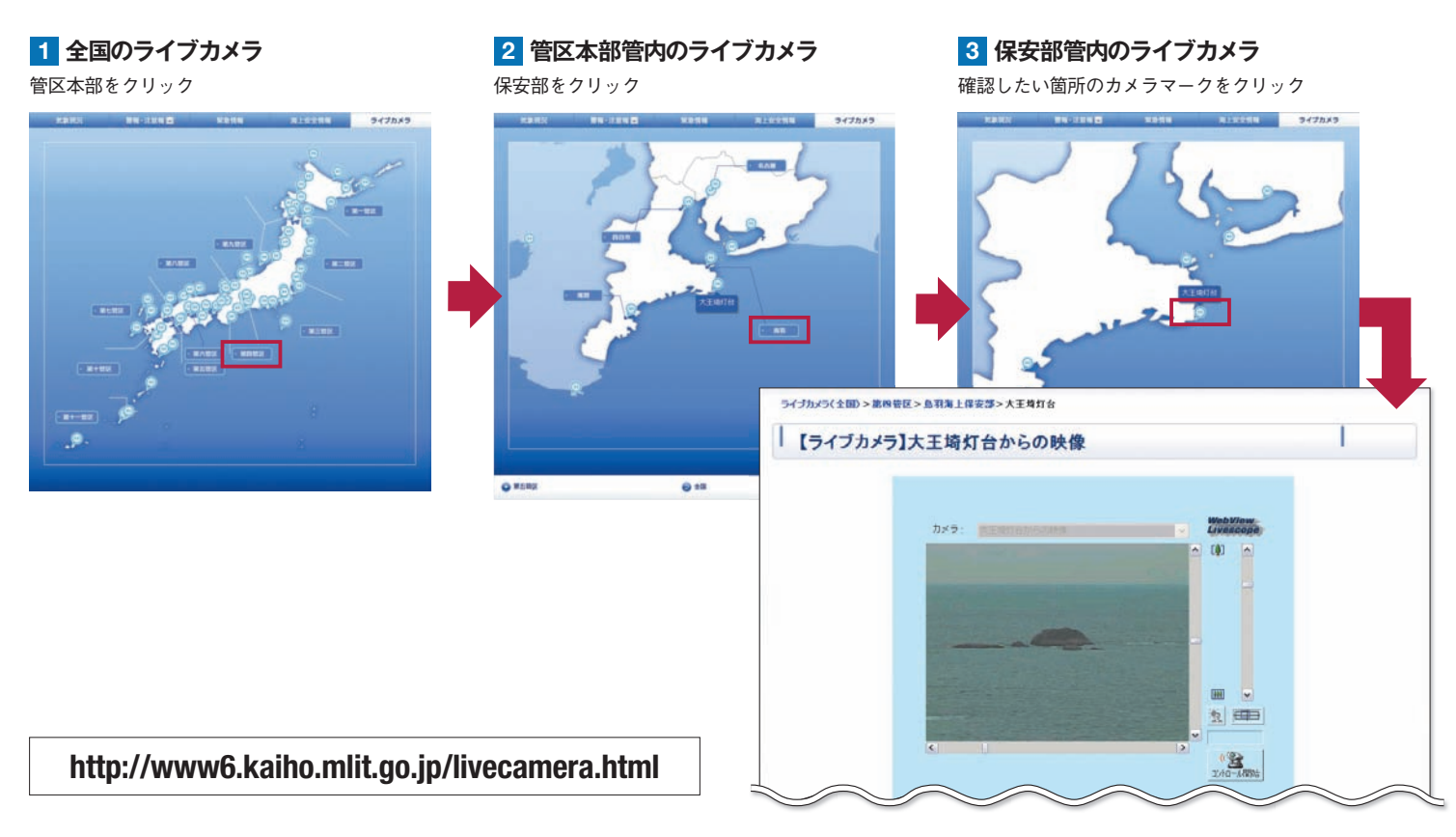

# 6携帯電話用ホームページ

MICSは、携帯電話等により外出 先からでも利用できます。

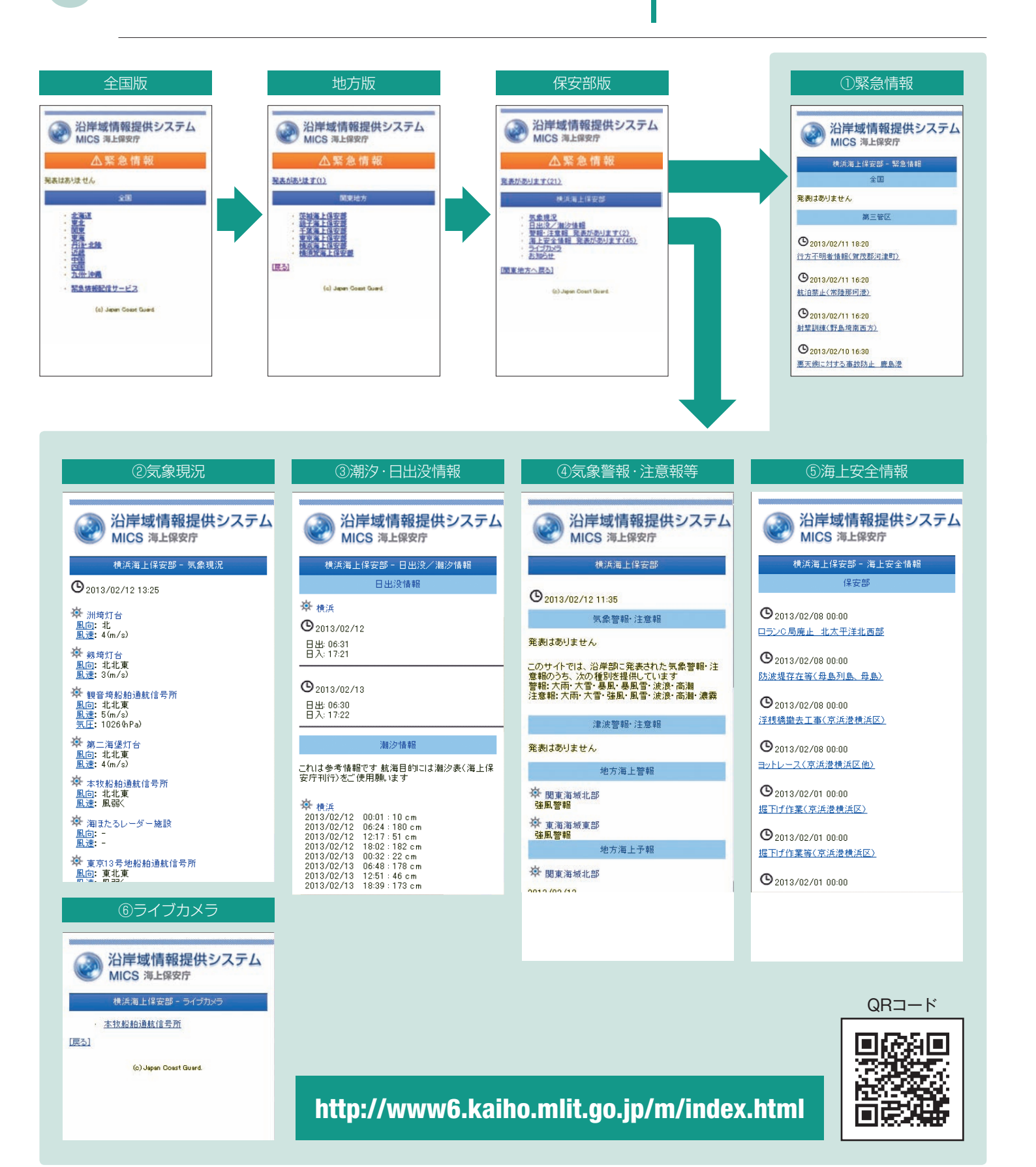

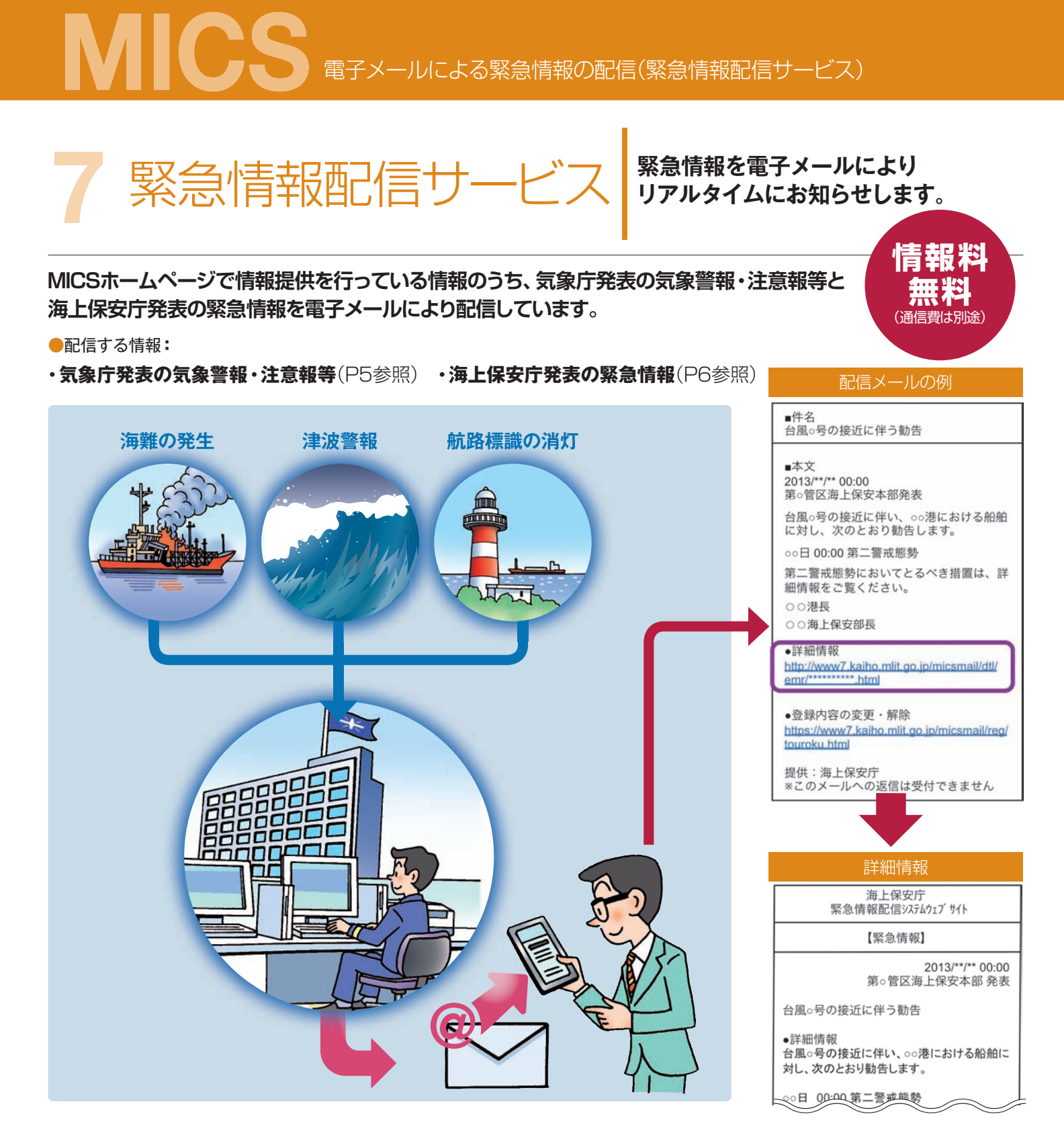

利用方法

緊急情報配信サービスを利用するには、事前登録が必要です。 次の登録用ページにアクセスし案内に従い登録を行ってください。登録方法の詳細は次ページをご覧ください。

# http://www7.kaiho.mlit.go.jp/micsmail/reg/touroku.html

迷惑メール対策機能をご利用中の方は、登録を行う前に、ドメイン指定受信設定に「mics.kaiho.mlit. go.jp」を追加していただくなど、海上保安庁からのメールを受信できるように設定変更をお願いします。

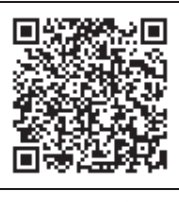

QRコード

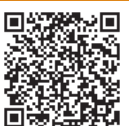

登録方法

次の登録用ページに アクセスします。

### 

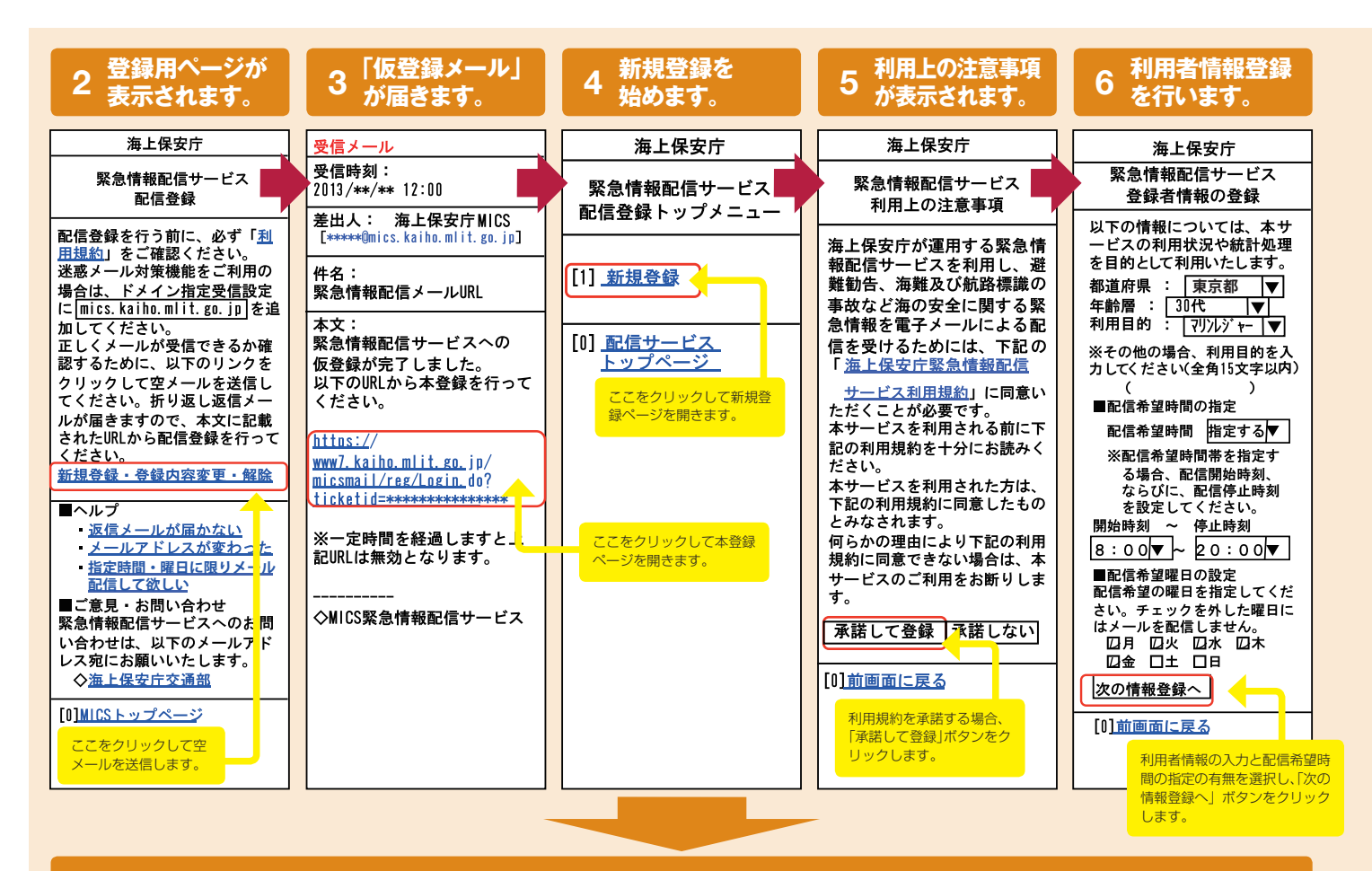

### 7 気象警報・注意報等の配信希望地域を指定します(都道府県で指定する場合)。

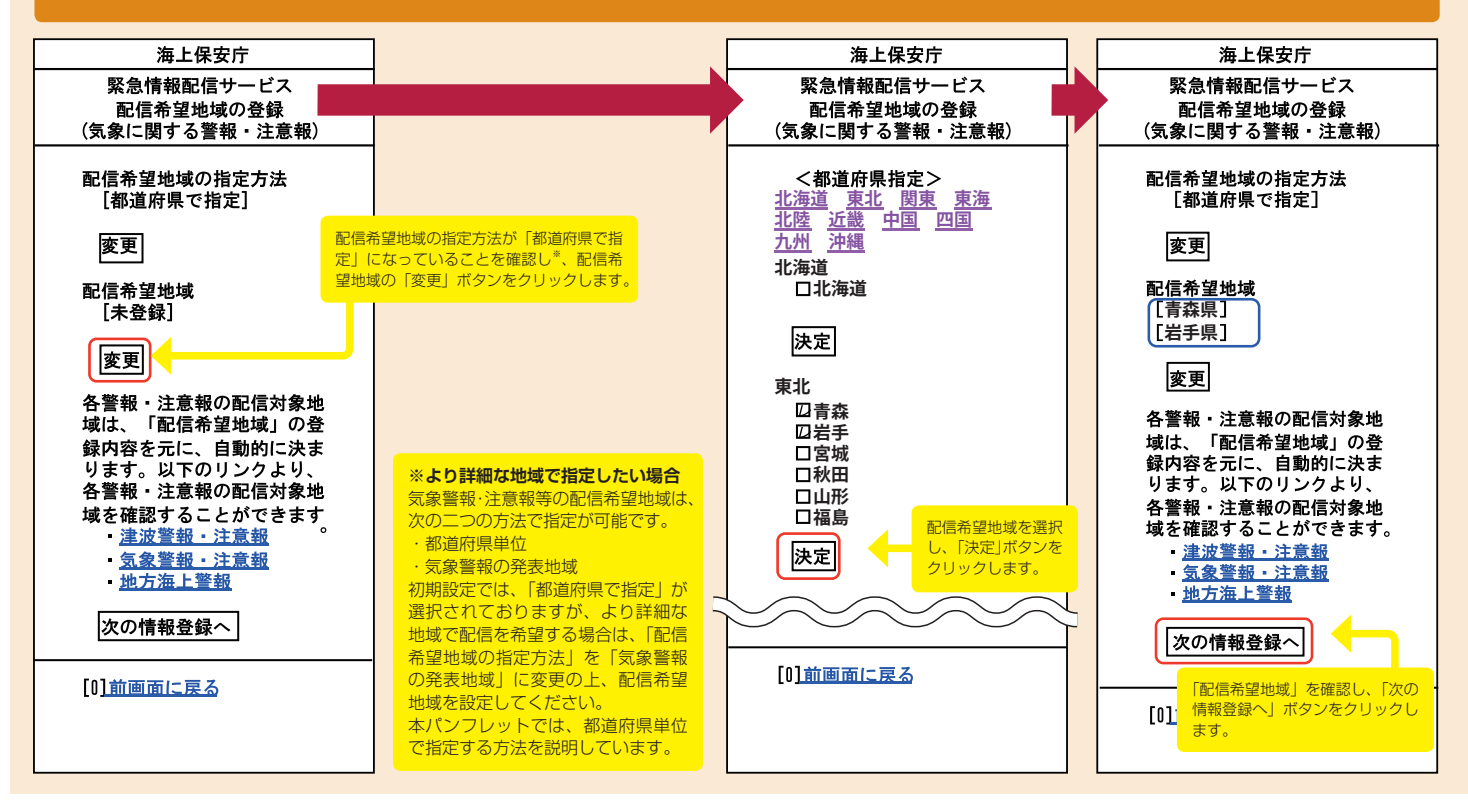

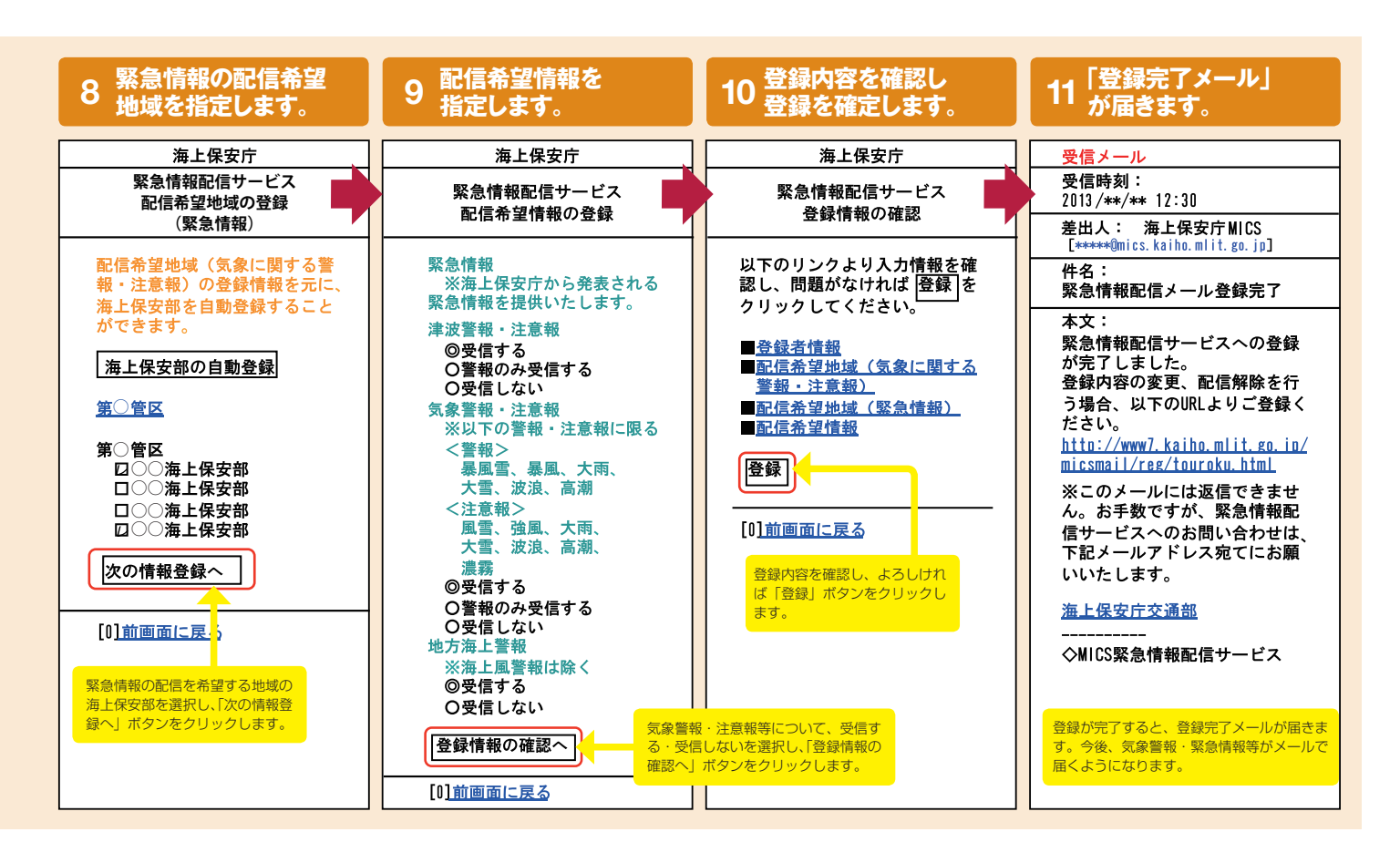

月ページに ノます。

| 登録内容の変更・解除方法 | 1 次の登録 |
|--------------|--------|
|--------------|--------|

登録用ページ▶ http://www7.kaiho.mlit.go.jp/micsmail/reg/touroku.html

| 2 登録用ページが<br>表示されます。                                                                                                    | 3「仮登録メール」が<br>届きます。                                                                                     | 4 登録内容の変更・<br>解除を設定します。                                                                                                    |                                                                                                    |
|----------------------------------------------------------------------------------------------------|----------------------------------------------------------------------------------------------------|----------------------------------------------------------------------------------------------------|----------------------------------------------------------------------------------------------------|
| 海上保安庁                                                                                                    | 受信メール                                                                                                   | 海上保安庁                                                                                                    | ○メール配信の停止、再開                                                                                                    |
| 緊急情報配信サービス<br>配信登録                                                                                                    | 受信時刻:<br>2013/**/** 12:00<br>差出人: 海上保安庁 MICS<br>[******#finics, kaiba miit an in]                       | 緊急情報配信サービス<br>配信登録トップメニュー                                                                                                    | メールの配信を一時的に停止(再開)するこ<br>とが出来ます。再開した場合は、前回登録し<br>た登録内容で引き続きメール配信が開始され<br>ます。                                                                                                    |
| 配信登録を行う前に、必ず「利<br>用規約」をご確認ください。 迷<br>惑メール対策機能をご利用の場<br>合は、ドメイン指定受信設定に<br>mics.kaiho.mlit.go.jp<br>てください。 正しくメールが受<br>信できるか確認するために、以 | 件名:<br>緊急情報配信メールURL<br>本文:<br>緊急情報配信サービスへの仮登<br>録が完了しました。                                               | メール配信の停止、再開<br>[1] <u>メール配信の一時停止</u><br>登録情報の確認<br>[2] 登録情報の確認                                                                                   | <ul> <li>登録情報の確認</li> <li>緊急情報配信サービスに登録している情報</li> <li>内容(登録者情報、配信希望地域、配信希望<br/>情報)を確認することができます。</li> <li>各種登録情報の変更</li> </ul>                                                                                                    |
| 下のリンクをクリックして空メ<br>ールを送信してください。折り<br>返し返信メールが届きますの<br>で、本文に記載されたURLから<br>配信登録を行ってください。<br>新規登録・登録内容変更・解除                             | 以下のURLから本登録を行って<br>ください。<br>https://www7.kaiho.mlit.go.jp/<br>micsmail/reg/Login.do?<br>ticketid=****** | <ul> <li>(1) <u>日本情報の変更</u></li> <li>(3) <u>配信地域変更(気象に関す<br/>る警報・注意報)</u></li> <li>(4) <u>配信地域変更(緊急情報)</u></li> <li>(5) <u>配信情報変更</u></li> </ul> | 現在、緊急情報配信サービスに登録してい<br>る情報内容を変更することが出来ます。<br>・配信地域空(気象に関する警報・注意報)<br>気象庁が発表する気象警報・注意報等の配<br>信地域の設定を変更できます。<br>・配信地域変更(緊急情報)<br>海上保安庁が発表する緊急情報の配信地域<br>の設定を変更できます。                                                                                                    |
| ■ヘルプ<br>・ <u>返信メールが届かない</u><br>・メールアトレスが変わった<br>ここをクリックして空メールを<br>送信します。                                                            | <ul> <li>※一定時間を経過しますと上記<br/>URLは無効となります。</li> <li></li></ul>                                            | [6] 登録者情報変更       登録解除       [7] 登録解除       [0] 配信サービス いいでんージ                                                                                    | ・ <u>配信情報変更</u><br>配信を希望する情報種別(津波警報・注意<br>報、気象警報・注意報、地方海上警報)が変<br>更できます。<br>*繁急情報は必須項目のため解除できません。<br>・ <u>登録者情報変更</u><br>次の情報を変更することができます。                                                                                                    |
| ★急情報配信 ワービスへのお<br>問い合わせは、以下のメールア<br>ドレス宛にお願いいたします。<br>◇ <u>海上保安庁交通部</u><br>[0] <u>MICS トップページ</u>                                   | ここをクリックして本登録ペー<br>ジを開きます。                                                                               | A項目から変更・解除の手続き<br>を行います。                                                                                                    | <ul> <li>・登録者の情報(年齢層、利用目的等)</li> <li>・配信希望時間帯</li> <li>・</li> <li>・</li>     &lt;</ul> |

# 情報は、下記のホームページから入手することができます。

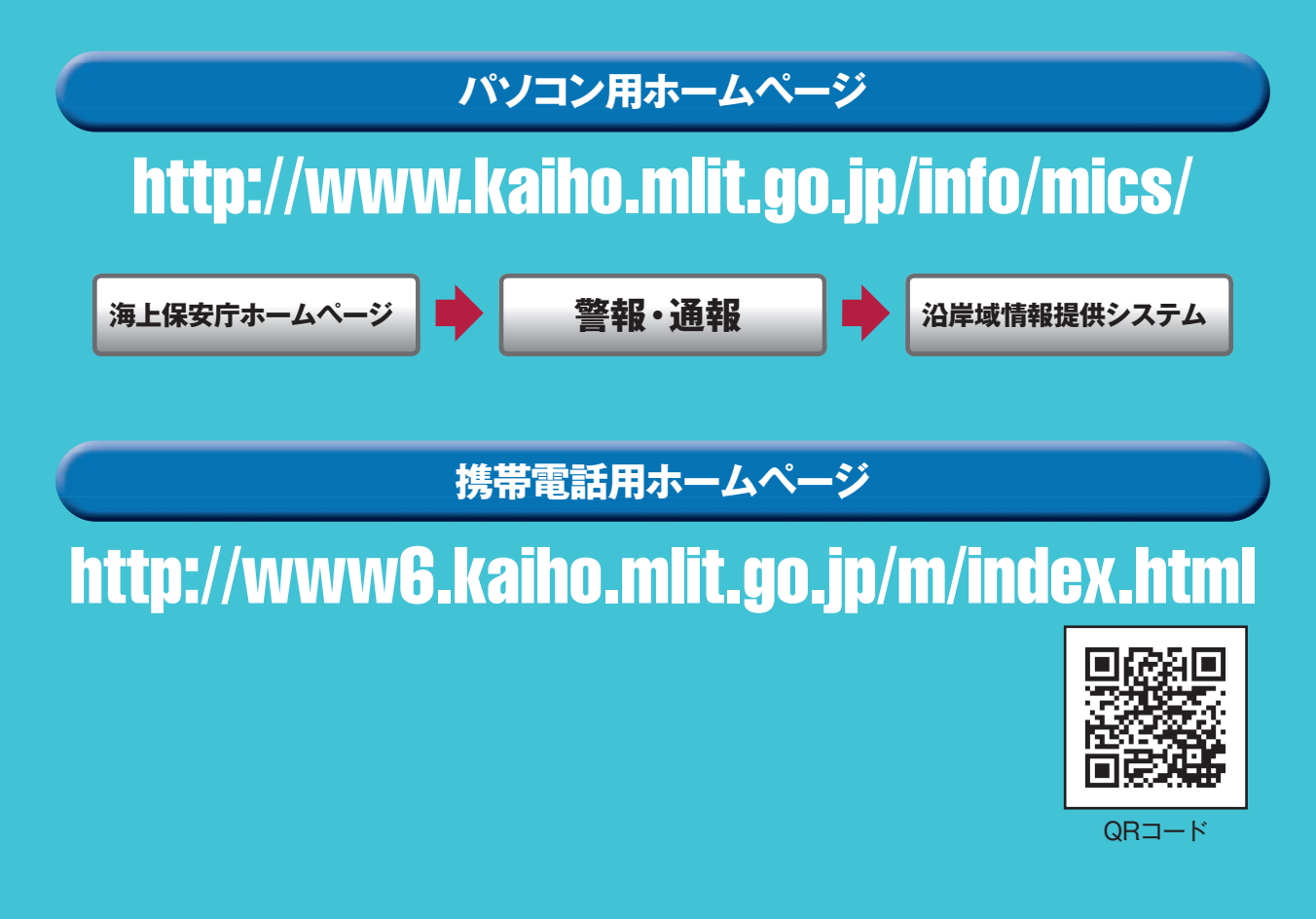

気象現況については、テレホンサービスや無線電話でも情報提供を行っています。 詳細は、MICSホームページをご覧ください。

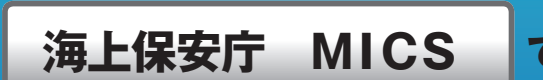

検索

お問い合わせ先:海上保安庁交通部計画運用課 TEL 03-3591-6361(代表)(平日09:30~17:00)

●本サービスは無料でご利用いただけますが、サービスを利用するために必要な設備やウェブア クセス、電子メールの送受信等に必要な費用(通信料)については利用者の負担となります。

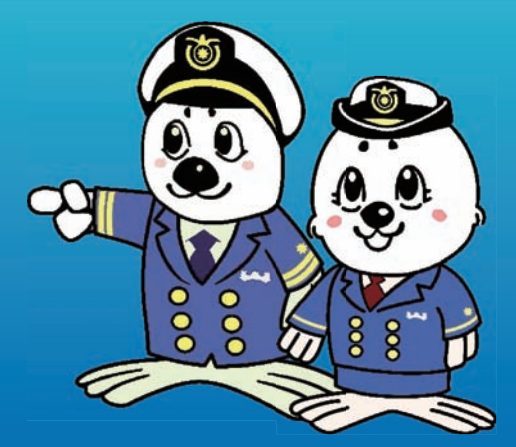